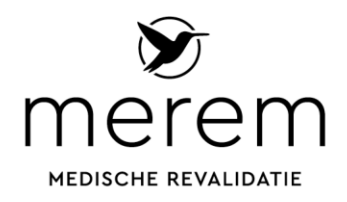

# Verkorte instructie veilig e-mailen met ZorgMail

Merem is verplicht om met u te e-mailen via een beveiligde omgeving. Wij maken hiervoor gebruik van ZorgMail. Hieronder vind u een verkorte instructie.

| Secure e-mail                                                                                                    |  |  |  |  |
|----------------------------------------------------------------------------------------------------|--|--|--|--|
| U heeft een beveiligd bericht ontvangen<br>van (Merem).<br>Door op 'Bericht lezen' te klikken, opent<br>uw browser een webpagina en ontvangt<br>u een toegangscode om het bericht te<br>kunnen lezen. |  |  |  |  |
| Dit bericht is beschikbaar tot <u>16 juli</u><br>2019.                                                                                                    |  |  |  |  |
| Bericht lezen                                                                                                    |  |  |  |  |
| <br>Afbeelding 1                                                                                                    |  |  |  |  |

#### Stap 1

U ontvangt een e-mail (afbeelding 1) met een daarin een link naar de e-mail die wij naar u verzonden hebben. Klik op de knop 'bericht lezen'.

| Secure e-mail                                                         |  |  |  |  |
|-----------------------------------------------------------------------|--|--|--|--|
| Voer de toegangscode in die via een e-mail naar<br>.net is verzonden. |  |  |  |  |
|                                                                       |  |  |  |  |

In uw webbrowser wordt een pagina geopend (afbeelding 2). Sluit dit venster <u>niet</u> af!

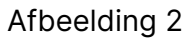

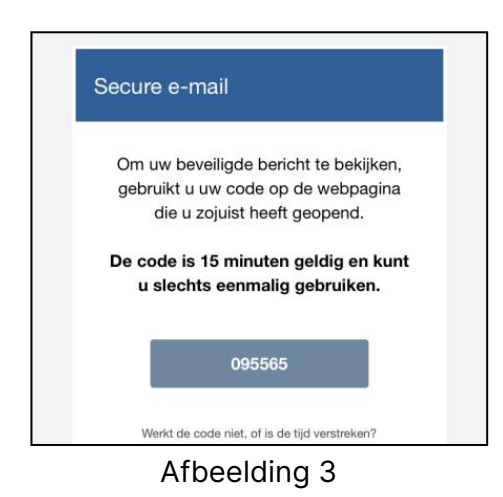

### Stap 2

U ontvangt automatisch in een nieuwe e-mail een code waarmee u kunt inloggen om de e-mail die wij u verzonden te bekijken (afbeelding 3).

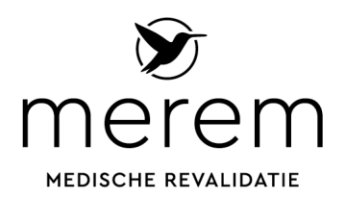

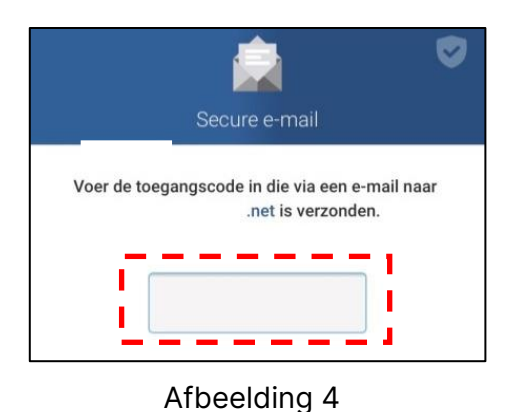

## Stap 3

Gebruik binnen 15 minuten de code van stap 2 om deze in te vullen in de blanco invulbox in de browser (hiernaast met gestreept kader in afbeelding 4).

| Secure e-mail                  |      | <b>v</b> |
|--------------------------------|------|----------|
| Beantwoorden                   | Help | Sluiten  |
| Met bijlage                    |      |          |
| Van                            |      |          |
| Verzonden                      |      |          |
| woensdag, 17 april 2019, 13:00 |      |          |
| Aan                            |      |          |
| .net                           |      |          |
| Verkorte instrucdocx           |      | A        |
| 502 kB                         |      |          |

Afbeelding 5

### Stap 4

U ziet nu het e-mail bericht (zie afbeelding 5) wat aan u gericht is. Via de knop beantwoorden (hiernaast met gestreept kader) kunt u een bericht terugsturen naar de afzender binnen Merem.

De bijlage kunt u ook uit het bericht downloaden door op de knop te klikken (hiernaast gestippeld kader).

Let op: wanneer Merem u vervolgens weer een nieuw bericht stuurt, dan herhaalt deze procedure zich weer vanaf stap 1 en kunt u eerdere berichten niet meer lezen.